## How to Find My Degree Audit

- 1. Log into your MyPark account using your username and password.
- 2. Once logged in, click the **HOME** tab at the top of the page.
- 3. Scroll down to the Degree Audit and Planning box
- 4. Choose Degree Audit and Planning (Stellic).
- 5. Enter your Student ID # in the **Keywords** search box.

| Keywords<br>Q btudent name, username<br>search by usernames | ∇ Filters        Demographics      Programs       Unmatched     Status       Notes      Interests   Enrollment |
|-------------------------------------------------------------|----------------------------------------------------------------------------------------------------|
| No Selected Filter, Sorted By Last Name                     |                                                                                                    |

6. Your information will populate then scroll down and click on your name to see your audit.